## How to turn off User Account Control in Windows 7

1. Click on Start....Control Panel... and you'll see this view:

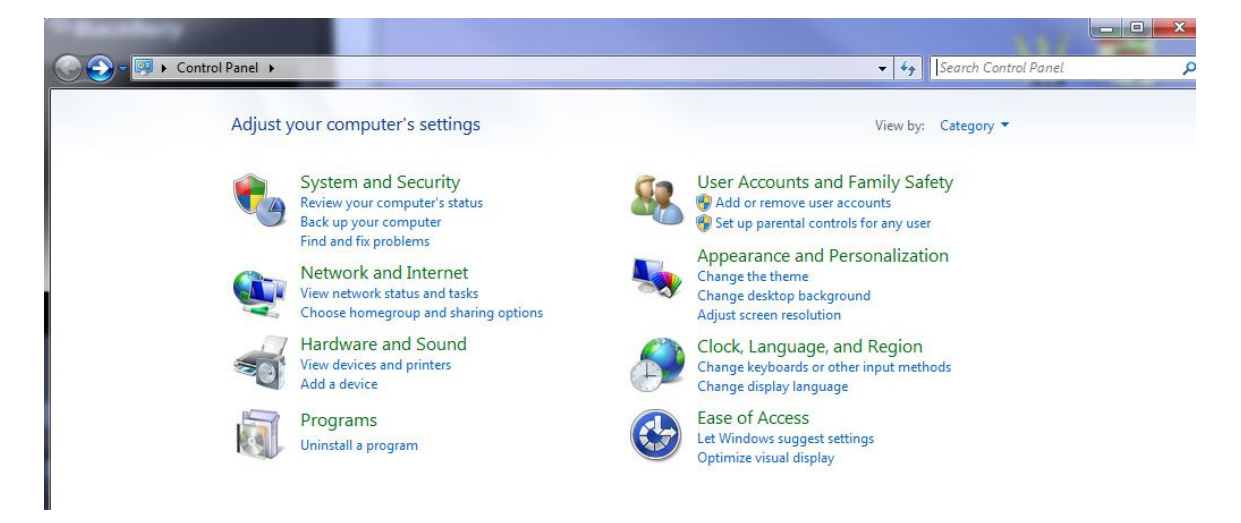

2. Click on "Review your computer's status" under SYSTEM and SECURITY section. You'll see this screen:

| User Account Control Settings<br>Choose when to<br>User Account Control<br>[Tell me more about U | be notified about changes to your computer<br>I helps prevent potentially harmful programs from making changes to<br>Jser Account Control settings             | your computer. |
|--------------------------------------------------------------------------------------------------|----------------------------------------------------------------------------------------------------|----------------|
| Aiways notity                                                                                    | <ul> <li>Never notify me when:</li> <li>Programs try to install software or make changes to my computer</li> <li>I make changes to Windows settings</li> </ul> |                |
| Never notify                                                                                     | Not recommended. Choose this only if you need to<br>use programs that are not certified for Windows 7<br>because they do not support User Account Control.     |                |
|                                                                                                  | СК                                                                                                    | Cancel         |

Set the slider to "Never notify", then click OK.

## 3. You will see this screen:

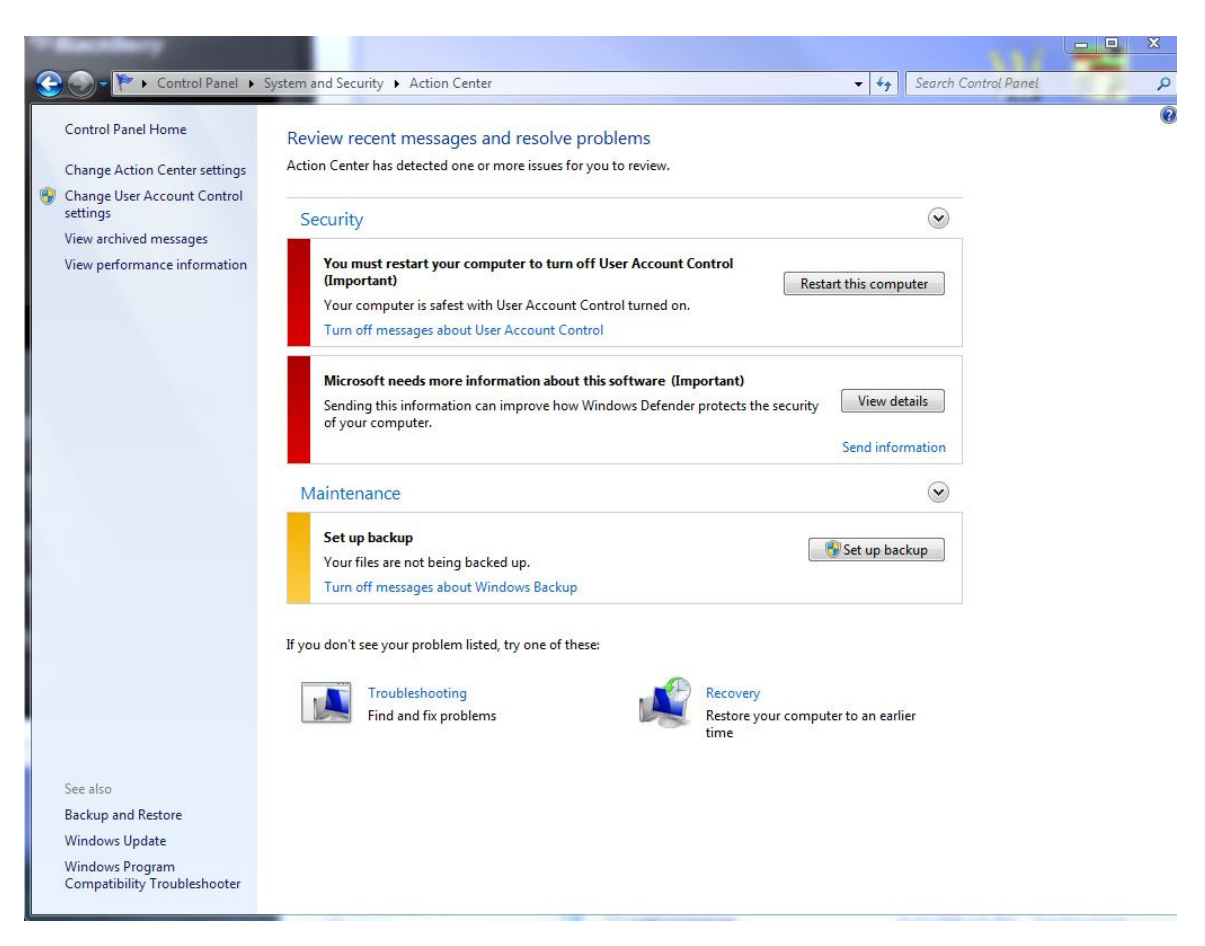

Click "Restart this computer" for changes to take effect.

That's it!